# 单片机控制 16X16 点阵屏实验指南

一. 实验配备器材:

- 1、电脑
- 2、Mini51 学习板
- 3、16x16 LED 点阵屏

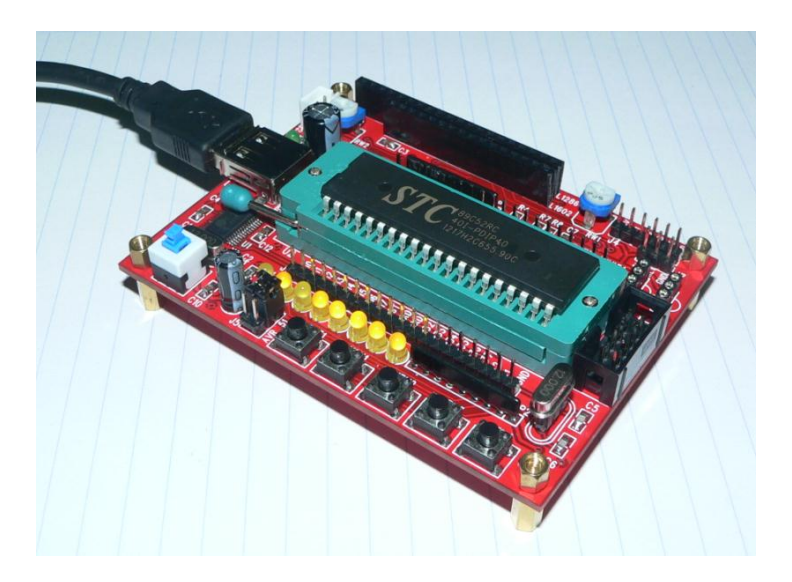

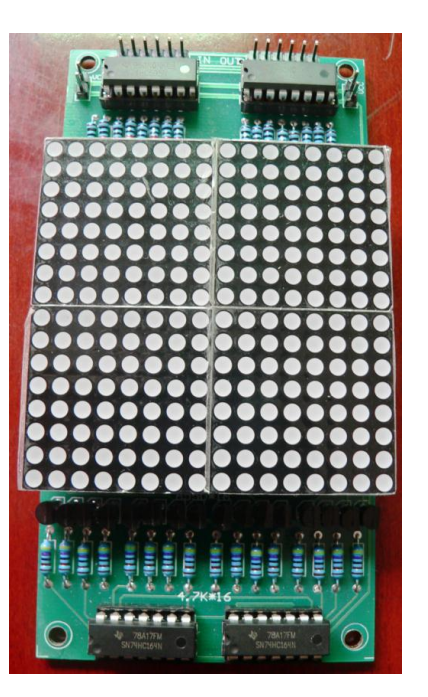

## 二. 实验任务

通过 51 单片机学习板来控制 LED 点阵屏显示汉字"电"。

### 三. 实验步骤

1、学习板驱动程序的安装。

因为 Mini51 学习板是用 USB 来转串口的(通过 USB 线连到电脑的 USB 口),所以 首先需要安装对应的驱动程序(打开资料文件夹,找到对应操作系统下的驱程安装)

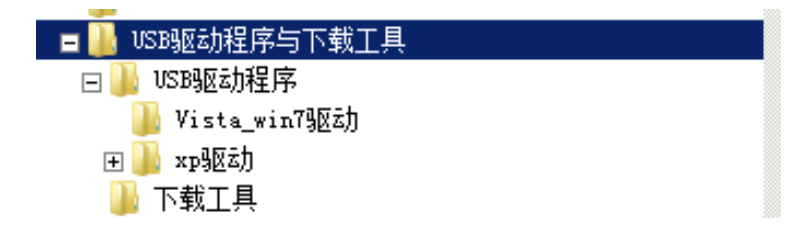

安装好驱动程序之后,当用 USB 串口线将学习板与电脑相连的时候,电脑会为学 习板分配一个端口号(串口号 COM),这个端口号在设备管理器里可以找到 我的电脑 —》点右键—》属性—》设备管理器)。注:这个过程中学习板的电源开关不需要打开(是否打开请看 USB 接口附近的绿色 LED 灯是否点亮。

| 🛃 设备管理器                                                                                                    |
|----------------------------------------------------------------------------------------------------|
| 文件(F) 操作(A) 查看(V) 帮助(H)                                                                                                    |
|                                                                                                    |
| <ul> <li>WIN-AAJFKJGJBP1</li> <li>DVD/CD-ROM 驱动器</li> <li>IDE ATA/ATAPI 控制器</li> <li>处理器</li> <li>磁盘驱动器</li> <li>电池</li> <li>第二 (COM 和 LPT)</li> <li>Prolific USB-to-Serial Comm Port (COM3)</li> <li>通信端曰 (COM1)</li> <li>电 计算机</li> </ul> |

2、Keil(C51)编程软件的安装

单片机里面控制显示屏的程序需要首先在电脑上编好,然后编译成16进制格式的文件再下载进单片机 Flash ROM 才可以运行。

电脑上编程的软件一般常用 keil C51。请打开资料文件夹,找到 keil 开发工具 \Keil3\_Full,打开"安装说明.TXT",按照其中的步骤安装即可。

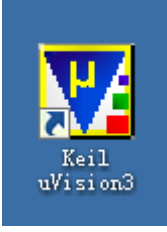

安装好之后,桌面会有程序的图标

#### 3、程序的加载与编译过程

A) 打开 keil uVision3, 新建一个项目 (project), 并取一个名字

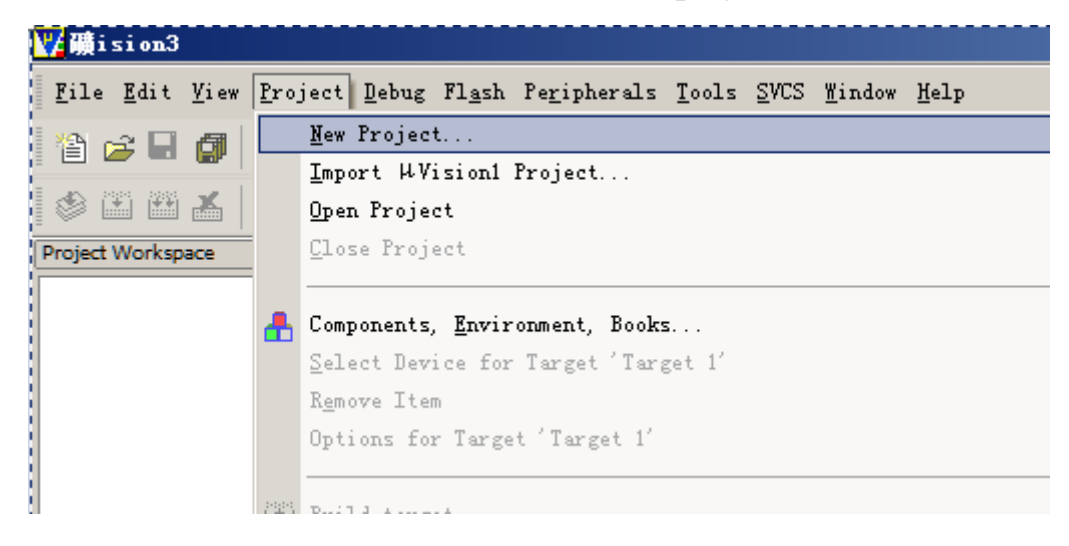

| 🕎 Create Ne | w Project                   | ×   |
|-------------|-----------------------------|-----|
| 保存在(II):    | 🌗 单片机控制点阵屏实验 🚽 🗢 🗈 📸 🎟 -    |     |
| 名称 🔺        |                             |     |
| ☑点阵屏实验      | 脸.₩+2 2012/10/30 ₩2 文件 3 KB |     |
|             |                             |     |
|             |                             |     |
|             |                             |     |
|             |                             |     |
|             |                             |     |
|             |                             |     |
|             |                             |     |
| 6           |                             |     |
| 文件名(37):    |                             |     |
| 保存类型(T):    | Project Files (*. uv2)      |     |
|             | ,                           | 11. |

B)选择 CPU 型号:因为学习板用的单片机 STC89C52 是和 Atmel 公司的 AT89S52 兼容的,故型号可选为 Atmel 公司的 AT89S52(点开 Atmel 前的+号,找到 AT89S52 即可)。

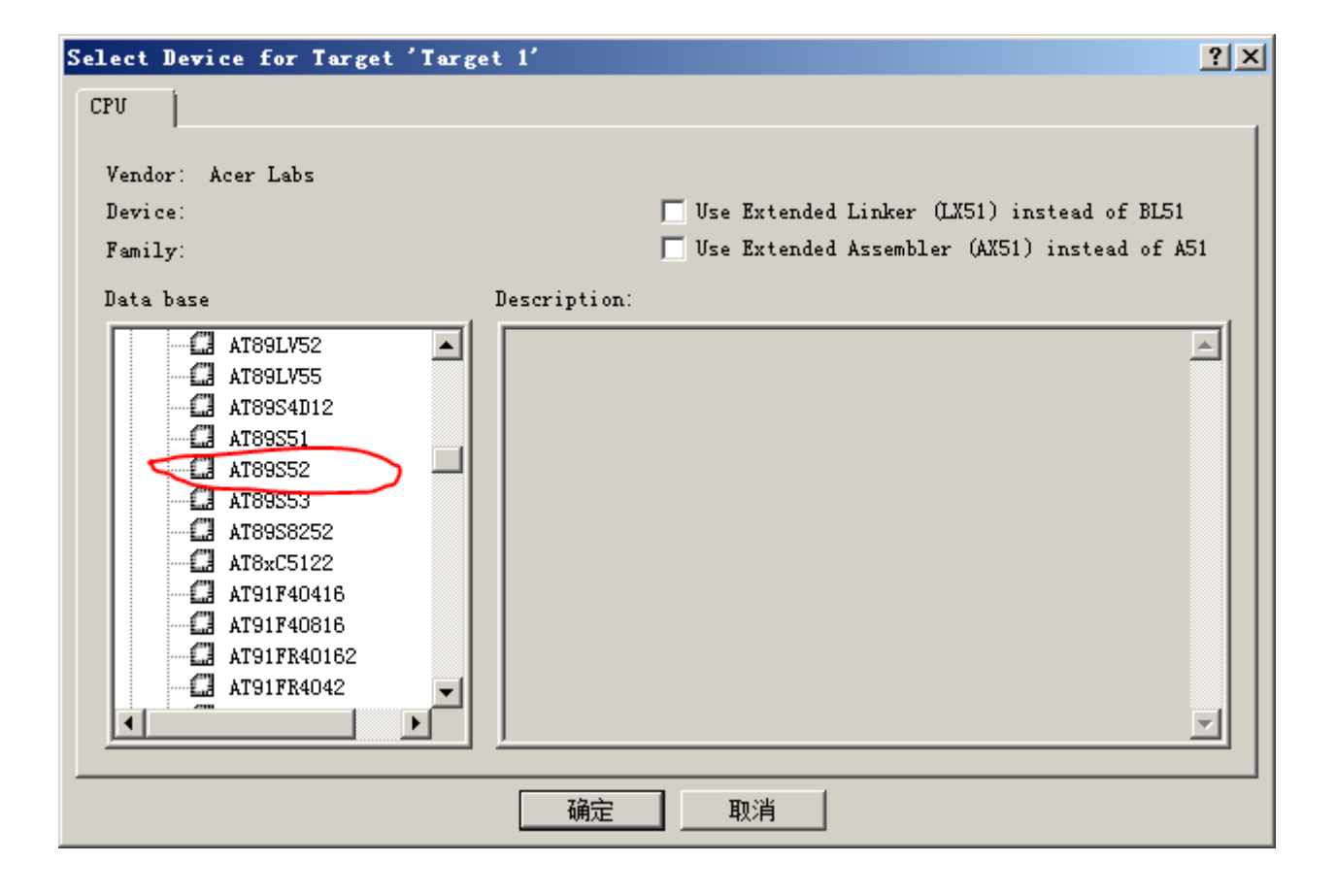

| μVision3                                                                       | $\times$ |
|--------------------------------------------------------------------------------|----------|
| Copy Standard 8051 Startup Code to Project Folder and<br>Add File to Project ? |          |
| 是(Y) 否(M)                                                                      |          |

C) 在项目中加入程序文件

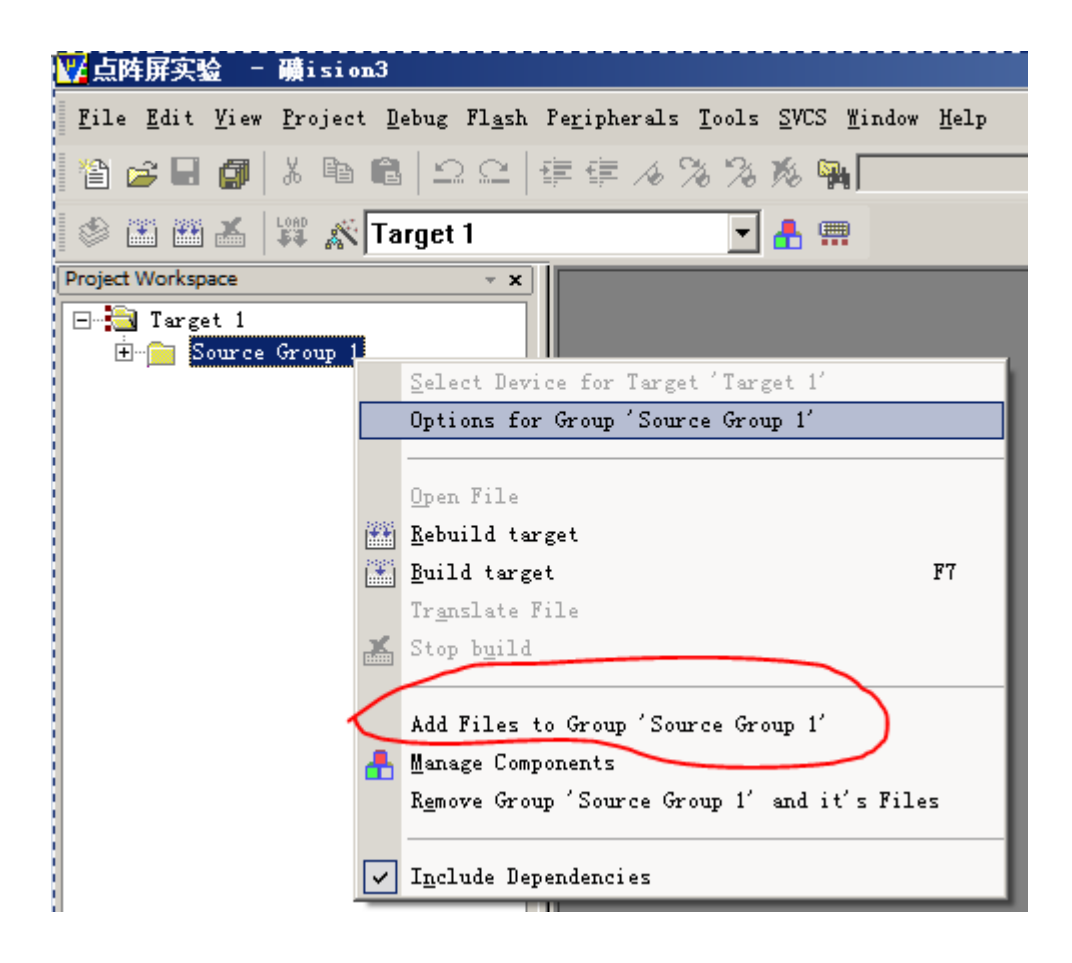

| 👫 Add Files | to Group 'Source Group 1'      |
|-------------|--------------------------------|
| 查找范围(I):    | 🐌 单片机控制点阵屏实验 🚽 🗢 🗈 📸 🎫         |
| 名称 🔺        | -   修改日期   -   类型   -   大小   - |
|             | 歳.∝ 2012/10/30C文件 3.KB         |
|             |                                |
|             |                                |
|             |                                |
|             |                                |
|             |                                |
|             |                                |
|             |                                |
| 文件名(10):    | 点阵屏实验.c Add                    |
| 文件类型(T):    | C Source file (*. c)           |
|             |                                |

Note: 以上源程序请记得先做一个备份,因为下面会修改该程序。

然后在左边 project 的工作区,点开 SourceGroup,双击刚才加进去的程序文件(点阵 屏实验.c)即可开始编辑(。

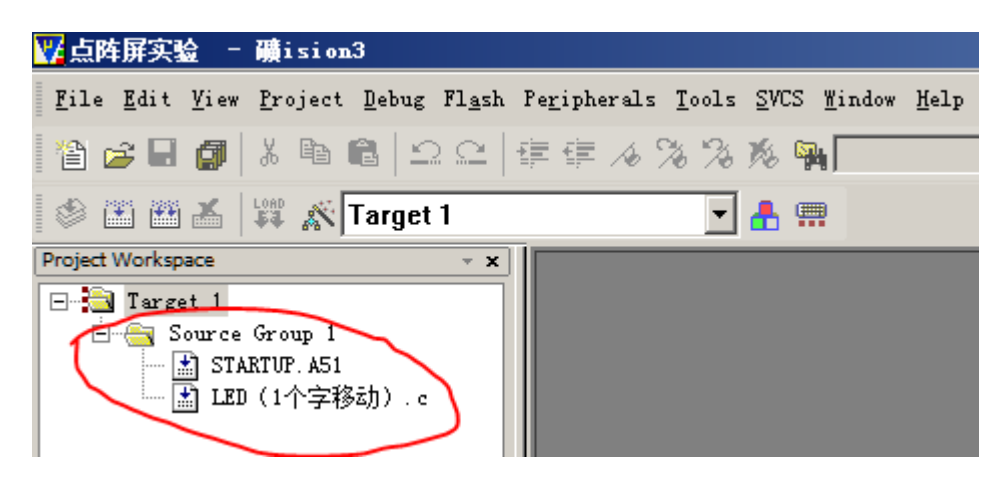

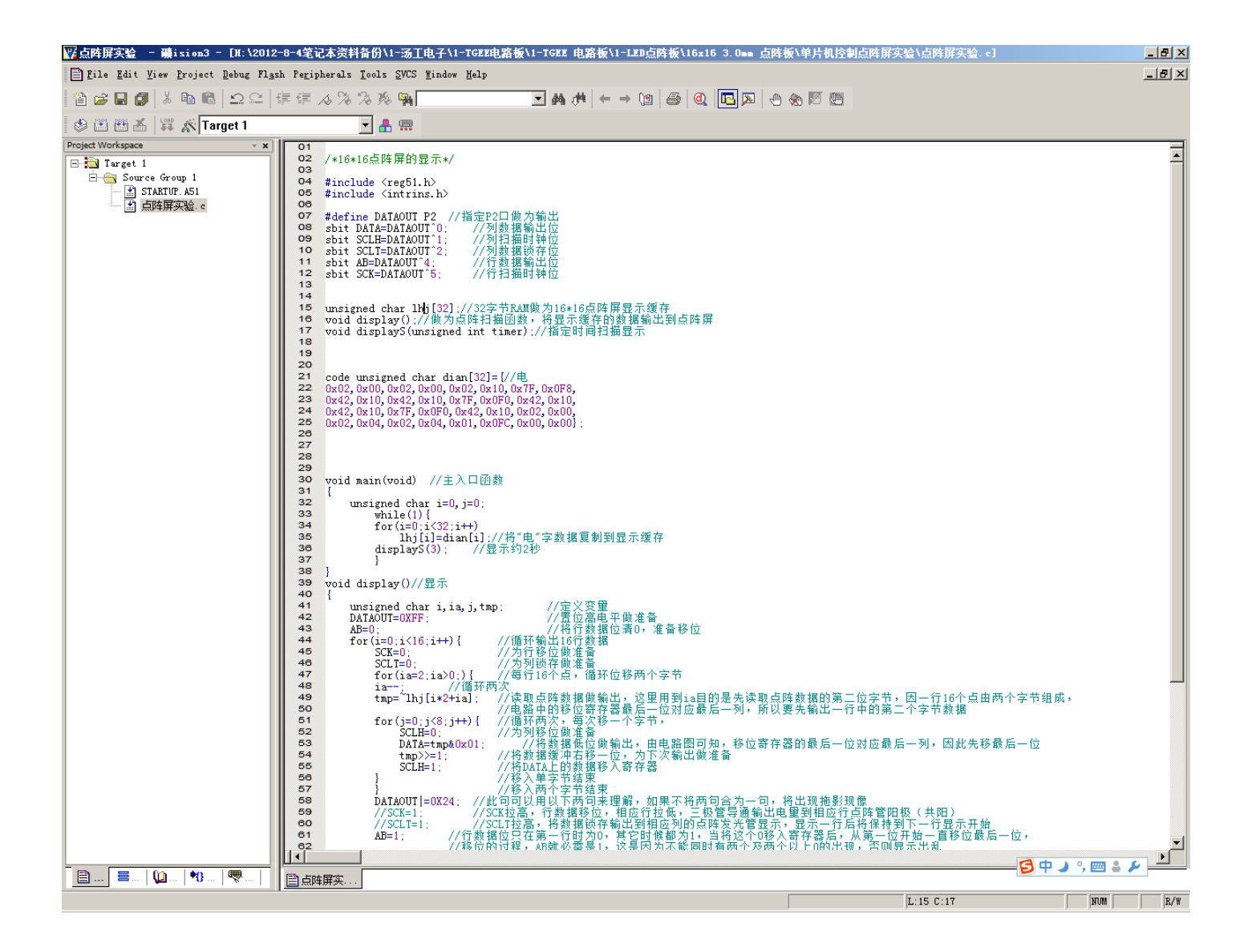

D)程序编译

首先要进行下面的设置(允许编译生成十六进制文件 Hex)

Target 1--- 点右键---选择 options for target "target 1"

找到 Output 标签,"Create Hex file"前打上勾,确定。

| 🛛 点阵屏实验 😑 礦                              | isi      | on3 - [H:\2012-8-4笔记本资料                                 | <b>播份\1</b>    | -汤工电子\1-TGEE                         |
|------------------------------------------|----------|---------------------------------------------------------|----------------|--------------------------------------|
| 📄 <u>F</u> ile <u>E</u> dit <u>V</u> iew | Pro      | oject <u>D</u> ebug Fl <u>a</u> sh Pe <u>r</u> ipherals | <u>T</u> ools  | <u>SVCS W</u> indow <u>H</u> elp     |
| 12 🖻 🖬 🎒 🐰                               |          | a @ _⊇ ⊆   ∰ ∰ ,& %                                     | % K            | <b>S</b>                             |
| 🗇 🎬 🎬 👗 🕌                                | 1        | Target 1                                                | - 🔒            | <b></b>                              |
| Project Workspace                        |          | • × 01<br>02 /*16*<br>Select Device for Target 'Targ    | <16点阵<br>et 1′ | <u>屏的显示*/</u>                        |
|                                          |          | Options for Target 'Target 1'                           | ,<br>          | l.h><br>ins.h>                       |
|                                          |          | Open File                                               |                | T P2 //指定F<br>OUT^0; //3             |
|                                          |          | <u>R</u> ebuild target<br><u>B</u> uild target          | F7             | OUT 1: //*<br>OUT^2: //*<br>T^4: //1 |
|                                          | ¥        | Tr <u>a</u> nslate File<br>Stop b <u>u</u> ild          |                | UT^5; //1                            |
|                                          |          | Add <u>F</u> iles to Group                              |                | — 1hj[32]://325<br>://做为点阵拒          |
|                                          | ♣        | Manage Components<br>Remove Item                        |                | misigned int                         |
|                                          | <b>~</b> | I <u>n</u> clude Dependencies                           |                |                                      |
|                                          | _        | 24 0x42,<br>25 0∞02                                     | 0x10,0         | x7F,0x0F0,0x42,(<br>902 0904 0901 09 |

| Options for Target 'Target 1'                                                        | ? × |
|--------------------------------------------------------------------------------------|-----|
| Device Target Output Listing C51   A51   BL51 Locate   BL51 Misc   Debug   Utilities | 1   |
|                                                                                      |     |
| ◎ Create Executable: .\点阵屏实验                                                         |     |
| ▼ Debug Informatio                                                                   |     |
| Create HEX Fil HEX-80                                                                |     |
| O Create Library: . \点阵屏实验. LIB                                                      | e   |
| After Make                                                                           |     |
| ✓ Beep When Complete ✓ Start Debugging                                               |     |
| Run User Program #1 Browse                                                           |     |
| Run Vser Program #2 Browse                                                           |     |
|                                                                                      |     |
| 确定 取消 Defaults                                                                       |     |

编译(点击下面红色圈处的工具图标):

| ▼ 点阵屏实验 - 礦ision3 - [H:\2012-       | -8-4笔记本资料备份\1-汤工电子\1-TGEE电路板\1-TGEI                                           |
|-------------------------------------|-------------------------------------------------------------------------------|
| 📄 File Edit View Project Debug Flas | h Pe <u>r</u> ipherals <u>T</u> ools <u>S</u> VCS <u>W</u> indow <u>H</u> elp |
| 1 🖆 🚘 🛃 🎒 👗 🛍 🛍   🗅 😂   1           | 言語 ふるる 彩 🐃 📃 🖬                                                                |
| 🕼 🈂 🛗 🕌 🗱 🔊 Target 1                | 🗾 📥 📟                                                                         |
| Project Workspace • ×               | 01                                                                            |
| E arget I                           | 02 /*10*10点阵屏的亚示*/                                                            |
| 🖻 📇 Source Group 1                  | 04 #include (reg51 h)                                                         |
| - 🔝 STARTUP. A51                    | 05 #include <intrins.h></intrins.h>                                           |
| □                                   | 08                                                                            |
|                                     | <b>07</b> #define DATAOUT P2 //指定P2口做为输出                                      |
|                                     | <b>OS</b> sbit DATA=DATAOUT <sup>*</sup> 0; //列数据输出位                          |
|                                     | <b>09</b> sbit SCLH=DATAOUT 1; //列扫抽时钟位                                       |
|                                     | 10 SDIT SULT=DATAOUT 2; //列氨腈钡仔证                                              |
|                                     | 12 sbit AD=DATAOUT 4; //1]数据制出位                                               |
|                                     |                                                                               |
|                                     | 14                                                                            |
|                                     | 15 unsigned char lhi[32]://32字节RAM做为16                                        |
|                                     | 16 void display();//做为点阵扫描函数,将显                                               |
|                                     | 17 void displayS(unsigned int timer);//指5                                     |
|                                     | 18                                                                            |
|                                     | 19                                                                            |
|                                     | 20<br>21 and mained then the [20] [7/th                                       |
| 1                                   | ∠1 code unsigned char dian[32]={//电                                           |

输出窗口编译信息:

| _   |                                          |
|-----|------------------------------------------|
| ×   | Build target 'Target 1'                  |
| r.  | assembling STARTUP.A51                   |
|     | compiling 点阵屏实验.c                        |
|     | linking                                  |
|     | Program Size: data=43.0 xdata=0 code=191 |
|     | creating hex file from "点阵屏实验"           |
|     | "点阵屏实验" - O Error(s), O Warning(s).      |
|     |                                          |
|     |                                          |
| 3   |                                          |
| ĕ   |                                          |
| S   |                                          |
| E   |                                          |
| Out | Build (Command ) Find in Files           |

以上信息表明程序已经通过编译并生成了 hex 文件。

4、电脑、单片机学习板、点阵屏的连接

首先将学习板与点阵屏连接好:

A)数据线的连接:请用点阵屏附送的 6pin 的排线,一端连到单片机学习板的 P20-P25 这 6 个排针上,另一端连到点阵屏标有 IN 的排针上,原则是 P2.0 对应 IN 排针最右 边的那根针,

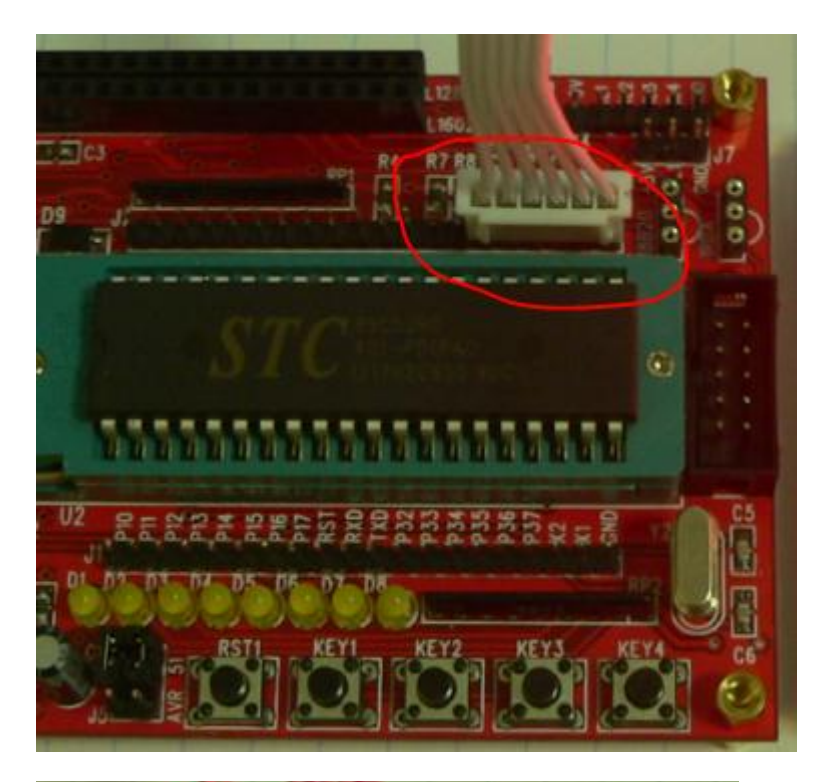

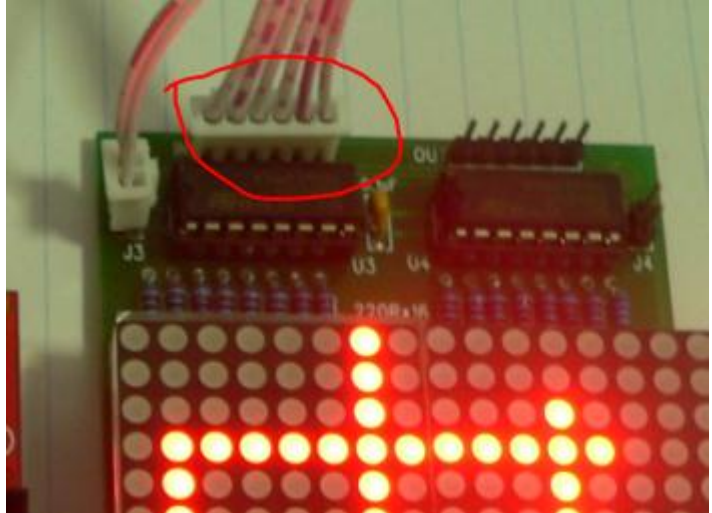

B) 电源线的连接(注意方向):请使用附送的 2Pin 的排线,一端接到单片机学习板右上角的白色座里,另一端接到点阵屏 2pin 的排针上(J3 或者 J4 均可),一定要注意方向,保证两个板的 5V 与 5V 相连,GND 与 GND 相连(白色座下面那根针是 5V,上面那根针是 GND,而点阵屏 J3 或 J4 上面那根针是 5V,下面那根针是 GND)。

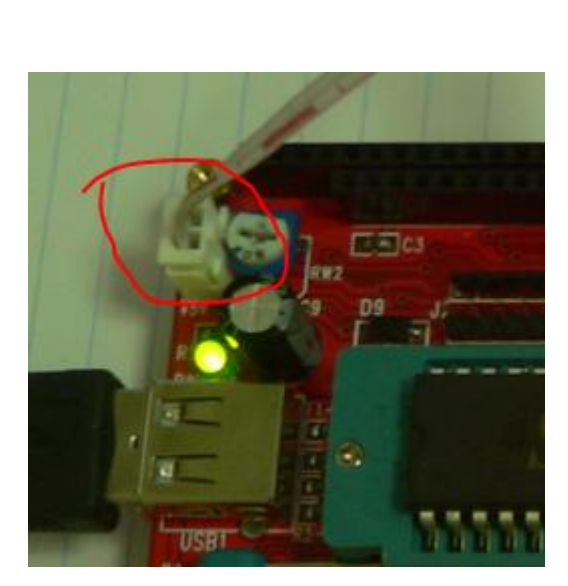

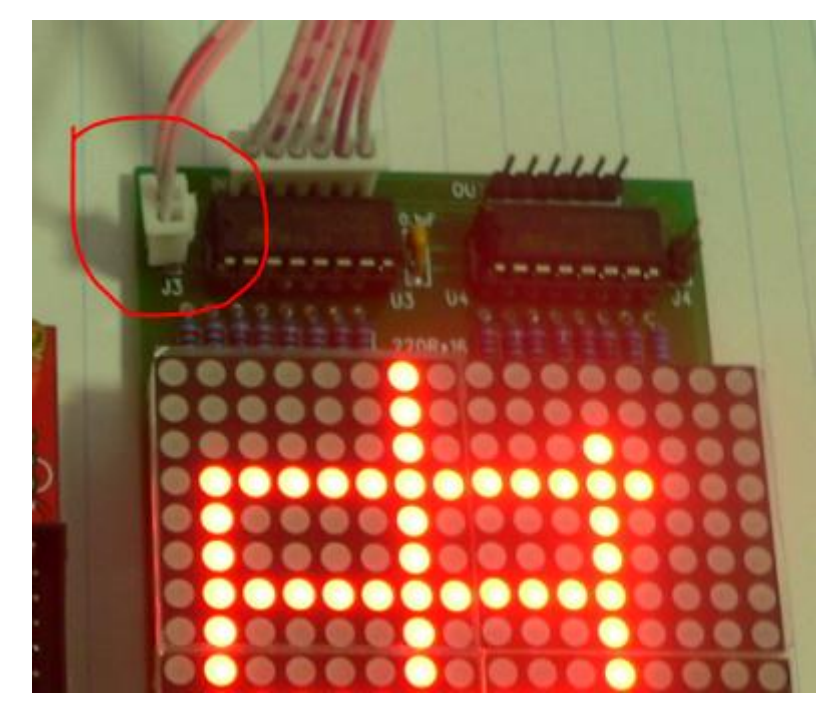

然后将学习板与电脑连接好:很简单,用 USB 线将二者连接起来即可。

5、程序下载

下载软件请使用 PZ-ISP 这个软件

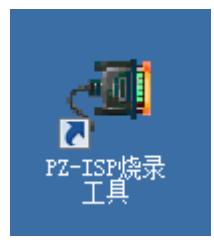

打开 PZ-ISP 这个下载软件之后,请根据签名步骤中的结果更改更改端 口号(串口号),超时值更改到 20 秒,MCU 设备改为对应的单片机型 号(如 STC89C52),其它参数用默认即可。

| ▲PZ-ISP ¥1.56 普中科                                    | 技                                                                                                    |             |
|------------------------------------------------------|----------------------------------------------------------------------------------------------------|-------------|
| 目前版本支持MCU设备:                                         |                                                                                                    | <b>_</b>    |
| ■ARM7 32位处理器<br>■ARM Cortex=M3 处理器<br>■STC 8051 微处理器 | 【LPC2214、LPC2292、LPC2131、LPC2132、LPC2136、LPC2<br>【STM32F10xxExx 家族】<br>【STC89C51RC、STC89C52RC、STC89C55RD+、STC89C516RD+ | :138】<br>·] |
| 对于″ARM7 32位处理器″、<br>各个型号选择,在ISP下载                    | ″ARM Cortex-M3 处理器″、″STC 8051 微处理器″ 三类中<br>埘可以忽略型号,软件自动识别并控制相应的下载命令。                                                   | 的           |
| 当前版本支持 Oscillato<br>8.000M、11.0592M、12.0             | r:<br>OM、18.432M、22.1184M、24.00M、36.864M !                                                                             | Ŧ           |
| 程序下载(ISP) 串口调词                                       | <mark>(助手</mark> 关于)                                                                                                   |             |
|                                                      | MCU 设备 STC89C52RC 💽 🚵 下载                                                                                               | 12T         |
| 波特率 9600 💿                                           | 文件名称H:\2012-8-4笔记本资料备份\1-汤工电                                                                                           |             |
| 超时值20sec                                             | □ 自动程序上载   ☑ 自动复位 复位时间 680                                                                                             | ms          |
|                                                      |                                                                                                    | 1.1.1       |
| - 片机技术走向世界                                           | 界前沿! 用前沿的科技成果,来推动中国                                                                                                    | 日动化         |
| 就绪                                                   | S:0 R:0 11:27:10 <b>WWW.prechin.</b>                                                                                   | com         |

在文件名称那里,载入你需要下载的程序(也就是前面生成的 hex 格式文件,找找前面生成的文件放在哪个文件夹里)。然后关掉学习板的电源(断开学习板上的电源开关 SW1),点击下载,当窗口内出现"正在连机……"的时候,这个时候接通学习板的电源开关),然后在窗口内就可以看到下载的过程。

| s <sup>⊑I</sup> 打开            |          |               |                      |                                  | ×                |
|-------------------------------|----------|---------------|----------------------|----------------------------------|------------------|
| 查找范围(I):                      | 🜗 单片机控制  | 点阵屏实验         | •                    | G 🔌 📂 🖽                          | •                |
| ました。<br>最近访问的位置<br>「二」<br>「二」 | 名称       | hex           | ◆ 修改日期<br>2012/10/30 | │ <b>-</b> │ <u>类型</u><br>HEX 文件 | ● 大小   ▼<br>1 KB |
| <mark>清</mark><br>库           |          |               |                      |                                  |                  |
| ( <b>二</b> )<br>计算机           |          |               |                      |                                  |                  |
| ( <b>〕</b><br>网络              |          |               |                      |                                  |                  |
|                               | 文件名(37): | 点阵屏实验.he      | x                    | •                                | 打开(0)            |
|                               | 文件类型(T): | bin; pin; hex |                      | •                                | 取消/              |

| ↓<br>IPZ-ISP ¥1.56 普中利                         | 科技             |                          | <u>_ 0 ×</u>   | 1    |
|------------------------------------------------|----------------|--------------------------|----------------|------|
| 下载目标代码。<br>《正在连机 。。。                           |                |                          | <u> </u>       |      |
|                                                |                |                          |                |      |
|                                                |                |                          |                |      |
|                                                |                |                          |                |      |
|                                                |                |                          |                |      |
|                                                |                |                          | <u> </u>       |      |
| 程序下载(ISP) 串口调                                  | 试助手 关于         |                          |                |      |
| 串口号 [COM3 ▼                                    | MCU 设备 STC89C5 | 2RC                      | ▼ 両下载 12T      |      |
| 波特率 9600 👤                                     | 文件名称H:\2012    | -8-4笔记本资料                | ₩备份\1-汤工电      |      |
| 超时值 20 sec                                     | □ 自动程序上载       | ☑ 自动复位                   | 复位时间 680 ms    |      |
|                                                |                |                          |                | [    |
| <u> </u>                                       |                |                          |                | 1    |
| 就绪                                             | S:0 R:0 1      | 1:32:39 <mark>W/N</mark> | ww.prechin.com |      |
| ▲PZ-ISP ¥1.56 普中和<br>下共日告出现                    | 科技             |                          |                |      |
| 「執日你下吗<br>  正在连机 。。。。<br>   法扣试也,国件版本:4        | 92             |                          |                |      |
| )至机成功; 回汗版本:4.<br>STC89C52RC/时钟频率:<br>调整波特率一字式 | эс<br>12.000М  |                          |                |      |
| 「调整波行伞」元以 :<br>第二次调整波特率 。。<br>调整波转率:           | 0              |                          |                |      |
| 「 <u>调窒波符傘」元</u> 成:<br>正在发送控制信息 。。<br>         | 0              |                          |                |      |
| を送谷前信息元以 !<br> 正在撥除芯片 。。。                      |                |                          |                |      |
| [ 擦陈心厅元讷 !<br>正在上载数据 。。。                       |                |                          |                |      |
| 资西万单倍速 !<br>  资 <u>西力单倍速</u> 完成 !              |                |                          |                |      |
| 友送结束称志  <br> 上载数据成功                            |                |                          |                |      |
|                                                |                |                          |                |      |
|                                                |                |                          |                |      |
|                                                |                |                          |                | -    |
| 程序下载(ISP) 串口调                                  | 试助手 关于         |                          |                |      |
| 串口号 СОЖЗ 💌                                     | MCU 设备 STC89C5 | 52RC                     | 🖸 🚵 下载 🛛 12T   |      |
| 波特率 115200 💌                                   | 文件名称 H:\2012   | ?-8-4笔记本资料               | 斗备份\1−汤工电      |      |
| 超时值15 sec                                      | □ 自动程序上载       | ☑ 自动复位                   | 复位时间[680]ms    |      |
|                                                |                |                          |                |      |
| 国的单片机教育,                                       | 引领中国单片机        | 技术走向世                    | 界前沿!用前沿的利      | 科技成界 |
| 就绪                                             | S:0 R:0 1      | 17:06:01                 | www.prechin    | .com |

# 6、实验效果图(🌺)

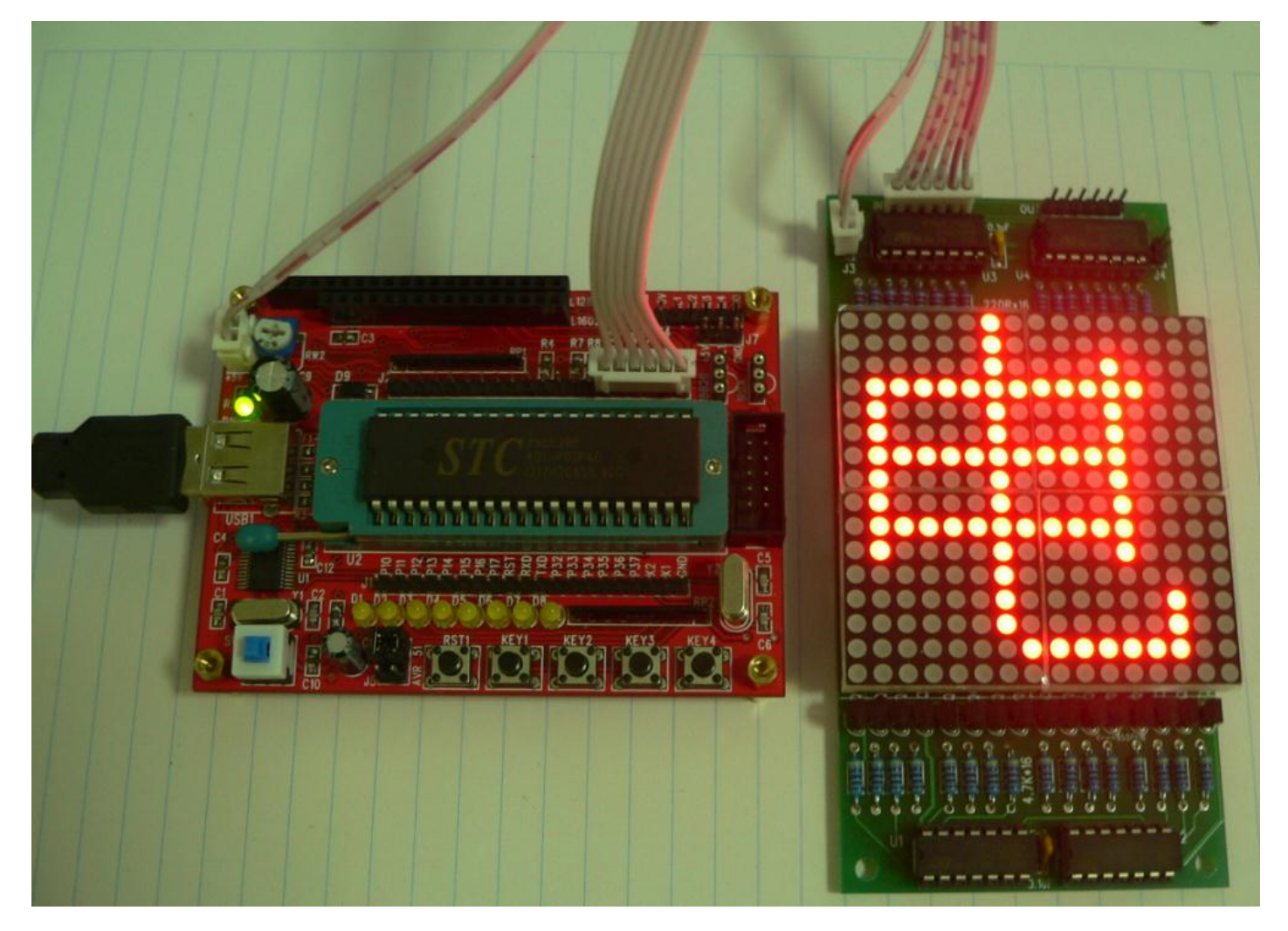

#### 四. 问题思考

1、汉字"电"点阵数据是如何得到的,如果想显示其它汉字怎办? (提示:请参考资料里的 取模软件)

2、如果要让需要显示的汉字移动起来,怎么实现(提示:请参考资料里对应的例子程序)

#### 五、常见问题(FAQ):

1、如果设备管理器里没有出现端口号或者出现硬件错误(黄色感叹号),请确认:

- A. 驱动程序是否安装好? 必要的话重新安装一遍。
- B. USB 线是否连接好? 必要的话重新插拔一次。
- C. 尽量使用离电脑主板最近的 USB 口(比如机箱后面的接口)

2、如果电脑分配了端口号,但是端口号大于 COM8,那么请换一个 USB 口试试

3、如果电脑分配了一个合适的端口号,但是单片机还是不能下载程序,那么请确认以下几点:

A. 下载程序界面里的串口号是否已改成电脑分配的端口号?

B. MCU 设备是否已改成你当前正在使用的单片机型号?

C. 如果单片机型号是正确的,请取下单片机,目视一下锁紧座的每一个弹片,看是 否有异常?当插上单片机并按下锁紧手柄后,看每一个弹片是否能正常夹紧单片机的每 一个管脚?还有,单片机插入的方向是否正确?必要的时候请重新插拔一次单片机芯片

D. 请换一个电脑的 USB 接口试试,尽量使用离电脑主板最近的 USB 口(比如机箱 后面的接口)

E. 是否遵守先点下载后给学习板通电的顺序?

4、如果你用的是 ATMEL 公司的单片机,比如 AT89S52,那么是不能用直接用学习板上的 USB 下载的,这个时候需要使用另行购买 USBASP 下载器,通过板子上的 AT-ISP

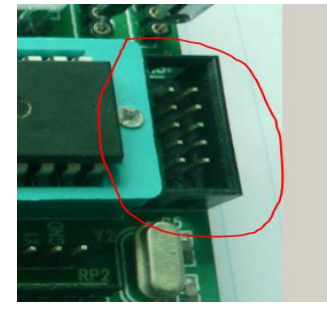

下载口来下载,如下图: